## Bodymapp GET STARTED WITH BODYMAPP

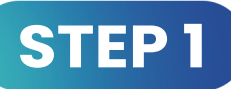

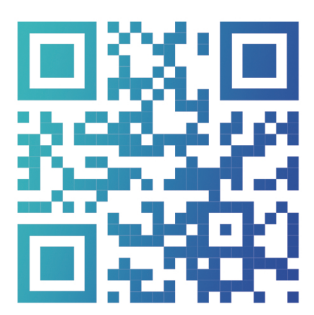

Download the Bodymapp app, create an account and enter your code

Already have an account? Head to the menu and tap **'Got a code?'** 

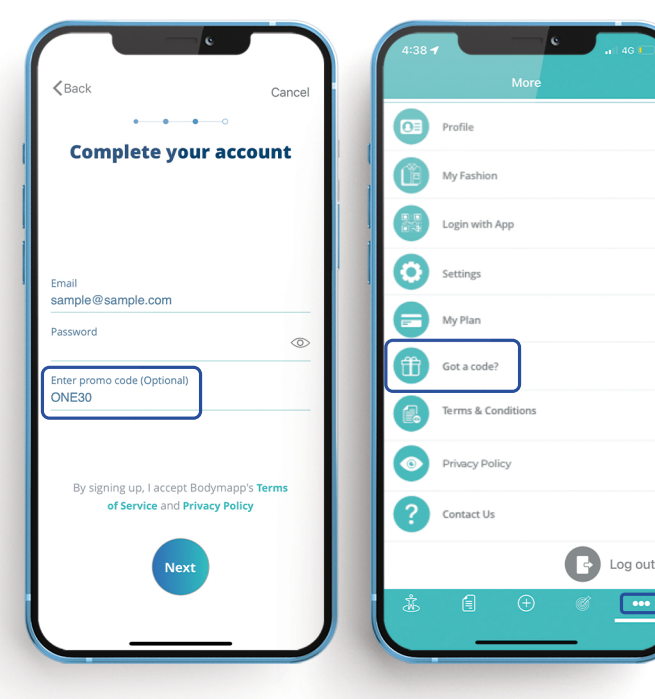

| 4:38 -  | C .i 4G More       |
|---------|--------------------|
| 03      | Profile            |
|         | My Fashion         |
|         | Login with App     |
| 0       | Settings           |
|         | My Plan            |
| Ť       | Got a code?        |
| 6       | Terms & Conditions |
| 0       | Privacy Policy     |
| ?       | Contact Us         |
|         | Log out            |
| یک<br>ا |                    |

## STEP 2

Open the menu, tap **'Login with App'** to open the QR reader

## STEP 3

Tap **'Generate QR code'** on the iPad and scan using the Bodymapp QR reader

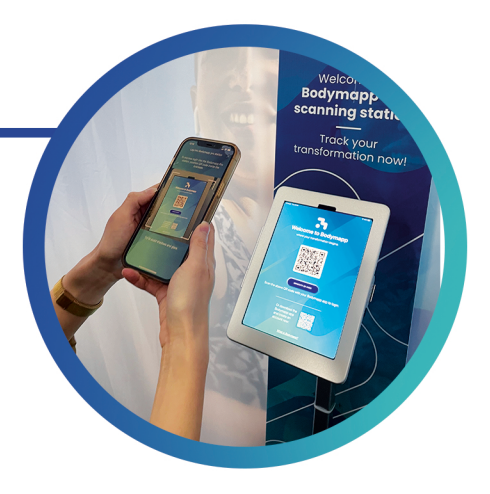

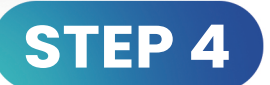

Start your body scan by selecting 'Scan Now'